# Guía básica para editar el Aula Virtual

| 1. | Activar edición 3              |          |    |  |  |
|----|--------------------------------|----------|----|--|--|
| 2. | Añadir una actividad o recurso |          |    |  |  |
|    | ١.                             | Archivos | 5  |  |  |
|    | ١١.                            | Carpetas | 13 |  |  |
|    | III.                           | URLs     | 18 |  |  |
|    | IV.                            | Tareas   | 21 |  |  |
|    | V.                             | Foro     | 31 |  |  |
|    | VI.                            | Chat     | 35 |  |  |

Para poder añadir apuntes, tareas, etc. al Aula Virtual de una asignatura, primero debemos pulsar el botón Activar edición.

| 2019-20 Ciencias Naturales para<br>Maestros Gr.2A (33620) | 2019-20 Ciencias Naturales para Maestros Gr.2A (33620)                              |                                             |
|-----------------------------------------------------------|-------------------------------------------------------------------------------------|---------------------------------------------|
| Activar edición                                           | Área personal / Mis cursos / 2019-20 Ciencias Naturales para Maestros Gr.2A (33620) | Activar edición 🗘 Opcions                   |
| 😫 Participantes                                           |                                                                                     |                                             |
| Insignias                                                 | 🖧 Equip docent 🗉 Fitxes 👔 Informació 🔯 Guia docent 🗃 Bibliografia ႔ Avís LPI        | <ul> <li>Avisos recientes</li> </ul>        |
| Calificaciones                                            | P Notícies                                                                          | Añadir un nuevo tema<br>(Sin novedades aún) |
| 🗅 General                                                 |                                                                                     |                                             |

La opción + Añade una actividad o un recurso, que aparece en cada una de las secciones o temas, es la que nos permitirá añadir archivos, tareas, URLs, cuestionarios, foros, chats...

🚸 Tema 1 🖉

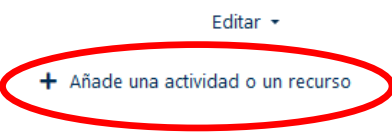

La opción + Añade una actividad o un recurso, que aparece en cada una de las secciones o temas, es la que nos permitirá añadir archivos, tareas, URLs, cuestionarios, foros, chats...

#### E Leccion Aviso: Antes de adjuntar un 금 $\bigcirc$ Paquete SCORM material a disposición de sus Programador estudiantes, tenga usted en cuenta Taller que:<br> Los materiales como artículos de revistas F Tarea científicas, capítulos de libro, Videoconferencia gráficos, vídeos, fotografías, etc. se 躳 0 Wiki encuentran sujetos a la legislación sobre propiedad intelectual. Su RECURSOS uso obliga a la Universitat de València al cumplimiento de la Archivo norma y al abono en su caso de Carpeta los correspondientes derechos. Etiqueta Estos derechos también afectan a la reproducción íntegra de Galería de Caja-<u>\*</u> de-Luz (Lightbox ()artículos de prensa y, en particular, Gallery) a las llamadas prácticas de press-Libro clipping. Se le informa de Página que usted es responsable de garantizar el cumplimiento de la Paquete de ()contenido IMS Ley respecto de los materiales que URL se incorporen al aula virtual. $\bigcirc$

#### Añade una actividad o un recurso

Agregar

×

## Añadir archivos al Aula Virtual

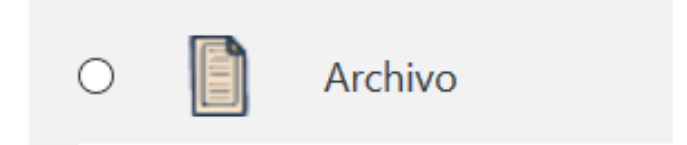

Si seleccionamos la opción Archivo en + Añade una actividad o un recurso, podremos subir un único pdf, PowerPoint... al Aula Virtual. Es obligatorio añadir un Nombre para el archivo.

Expandir todo

| <ul> <li>General</li> </ul> |                                                                        |                                           |
|-----------------------------|------------------------------------------------------------------------|-------------------------------------------|
| Nombre                      | 9                                                                      |                                           |
| Descripción                 |                                                                        |                                           |
|                             |                                                                        | .:                                        |
|                             | Muestra la descripción en la página del curso 🕜                        |                                           |
| Seleccionar archivos        |                                                                        | Tamaño máximo para archivos nuevos: 250MB |
|                             | <ul> <li>Archivos</li> </ul>                                           | III := 🖿                                  |
|                             |                                                                        |                                           |
|                             | Puede arrastrar y soltar archivos aquí para añadirlos                  |                                           |
| Apariencia                  |                                                                        |                                           |
| Ajustes comunes del módu    | 0                                                                      |                                           |
| Restricciones de acceso     |                                                                        |                                           |
|                             | Guardar cambios y regresar al curso Guardar cambios y mostrar Cancelar |                                           |

La opción Seleccionar archivos nos permite seleccionar o arrastrar el archivo (pdf, PowerPoint...) que queremos subir desde nuestro ordenador al Aula Virtual.

10 A 1

| Ceneral                   |                                                       | ► Expandir todo                              |
|---------------------------|-------------------------------------------------------|----------------------------------------------|
| Nombre                    | 0                                                     |                                              |
| Descripción               | <b>1</b> A ▼ B I Ff ▼ T; ▼ ✓ ▼                        |                                              |
|                           | Muestra la descripción en la página del curso 👔       | .:                                           |
| Seleccionar archivos      | Archivos                                              | Tamaño máximo para archivos nuevos: 250MB    |
|                           | Puede arr                                             | astrar y soltar archivos aquí para añadirlos |
| Apariencia                |                                                       |                                              |
| Ajustes comunes del mód   | ulo                                                   |                                              |
| • Restricciones de acceso |                                                       |                                              |
|                           | Guardar cambios y regresar al curso Guardar cambios y | mostrar Cancelar                             |

La opción Apariencia nos permite seleccionar cómo se mostrará ese archivo al alumnado. Las opciones más comunes son Automático (se abre en la misma ventana del navegador web en la que estamos), Nueva ventana (más práctica ya que abre el archivo en una nueva ventana del navegador web) o Forzar descarga (para que el alumnado descargue automáticamente el archivo a su ordenador).

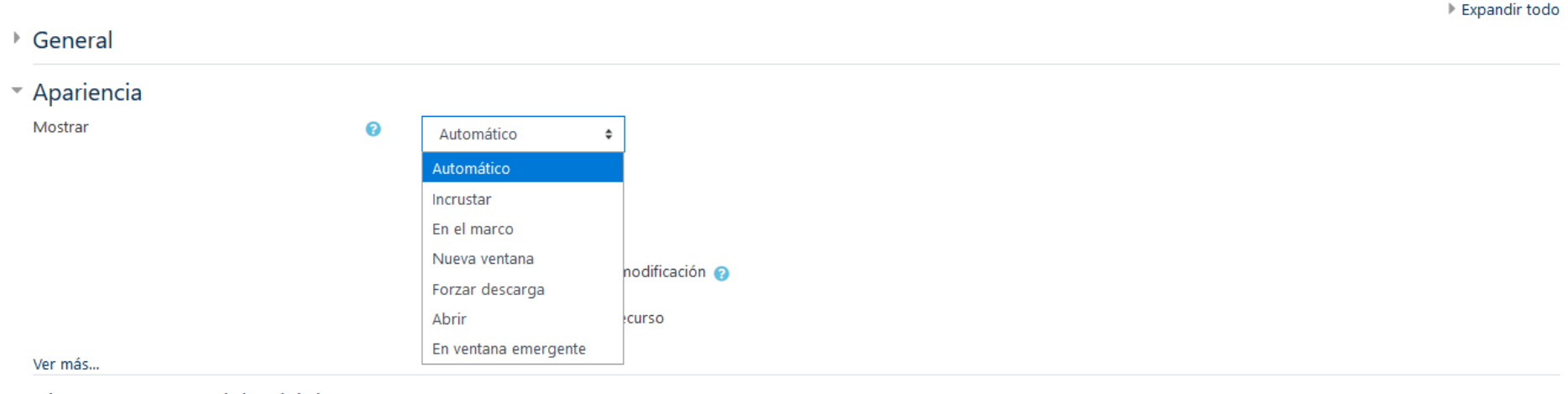

- Ajustes comunes del módulo
- Restricciones de acceso

Guardar cambios y regresar al curso Guardar cambios y mostrar Cancelar

La opción Ajustes comunes del módulo nos permite mostrar u ocultar el archivo al alumnado.

**Mostrar en la página del curso** es la opción por defecto. Es preferible seleccionarla y añadir una restricción de acceso para que el archivo aparezca a partir de una fecha determinada.

**Ocultar a los estudiantes** nos obliga a hacer visible manualmente el archivo en algún momento.

|                         |        |                                                                        | Expandir todo |
|-------------------------|--------|------------------------------------------------------------------------|---------------|
| General                 |        |                                                                        |               |
| Apariencia              |        |                                                                        |               |
| • Ajustes comunes del r | módulo |                                                                        |               |
| Disponibilidad          | 0      | Mostrar en la página del curso 🕈                                       |               |
| Número ID               | 0      | Mostrar en la página del curso                                         |               |
|                         | v      | Ocultar a los estudiantes                                              |               |
| Restricciones de acces  | 50     |                                                                        |               |
|                         |        | Guardar cambios y regresar al curso Guardar cambios y mostrar Cancelar |               |
|                         |        |                                                                        |               |

La opción Restricciones de acceso nos permite programar la aparición del archivo en el Aula Virtual en función de determinadas condiciones.

#### Añadir restricción ...

| Fecha                     | Prevenir el acceso hasta<br>(o desde) una fecha y                                 |
|---------------------------|-----------------------------------------------------------------------------------|
|                           | hora predeterminada.                                                              |
| Calificación              | Los alumnos deben lograr<br>una calificación específica.                          |
| Grupo                     | Permitir sólo a estudiante<br>que pertenezcan a un                                |
|                           | determinado grupo o a<br>todos los grupos.                                        |
| Perfil de usuario         | Control de acceso basado<br>en los campos del perfil<br>de usuario.               |
| Conjunto de restricciones | Añadir un conjunto de<br>restricciones que se<br>deben aplicar en su<br>conjunto. |

Cancelar

La opción Restricciones de acceso nos permite programar la aparición del archivo en el Aula Virtual en función de determinadas condiciones.

Por ejemplo, podemos programar que el archivo aparezca en el Aula Virtual **a partir de una determinada fecha y hora**.

| General                                                                      |                                                                                                    | Expandir todo |
|------------------------------------------------------------------------------|----------------------------------------------------------------------------------------------------|---------------|
| <ul> <li>Apariencia</li> <li>Mostrar</li> </ul>                              | <ul> <li>Automático +</li> <li>Mostrar tamaño ?</li> <li>Mostrar tipo ?</li> <li>Mostrar fecha de subida/modificación ?</li> <li>Mostrar descripción del recurso</li> </ul> |               |
| Ver más                                                                      |                                                                                                    |               |
| Ajustes comunes del mód                                                      | lulo                                                                                                    |               |
| <ul> <li>Restricciones de acceso</li> <li>Restricciones de acceso</li> </ul> | El estudiante debe                                                                                                    |               |
| En este formulario hav campos obligatori                                     | Guardar cambios y regresar al curso Guardar cambios y mostrar Cancelar                                                                                                    |               |

La opción Restricciones de acceso nos permite programar la aparición del archivo en el Aula Virtual en función de determinadas condiciones.

Por ejemplo, podemos programar que el archivo aparezca en el Aula Virtual **a partir de una determinada fecha y hora**.

Si queremos que el alumnado no vea el archivo hasta que este aparezca en el Aula Virtual, podemos pulsar el botón del ojo (al lado izquierdo de la restricción que añadamos).

| General                        |        |                                                                                                    |
|--------------------------------|--------|----------------------------------------------------------------------------------------------------|
| <ul> <li>Apariencia</li> </ul> |        |                                                                                                    |
| Mostrar                        | 0      | Automático 🗢                                                                                             |
|                                |        | Mostrar tamaño 🕜                                                                                         |
|                                |        | Mostrar tipo 👩                                                                                           |
|                                |        | Mostrar fecha de subida/modificación 🔞                                                                   |
|                                |        | Mostrar descripción del recurso                                                                          |
| Ver más                        |        |                                                                                                    |
| Ajustes comunes del            | módulo |                                                                                                    |
| • Restricciones de acce        | so     |                                                                                                    |
| Restricciones de acceso        |        | El estudiante debe   cumplir lo siguiente  Fecha desde   22   marzo   2020   00    X  Añadir restricción |
|                                |        | Guardar cambios y regresar al curso Guardar cambios y mostrar Cancelar                                   |

### Añadir carpetas al Aula Virtual

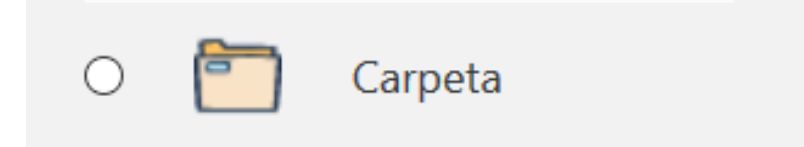

Si seleccionamos la opción Carpeta en + Añade una actividad o un recurso, podremos añadir una carpeta en el Aula Virtual donde agrupar los archivos, por ejemplo, de un tema.

Es obligatorio añadir un Nombre para la carpeta.

|                                       |       | ▶ Expandir                                                             | todo |
|---------------------------------------|-------|------------------------------------------------------------------------|------|
| General                               |       |                                                                        |      |
| Nombre                                | 0     |                                                                        |      |
| Descripción                           |       |                                                                        |      |
|                                       |       |                                                                        |      |
|                                       |       |                                                                        |      |
|                                       |       |                                                                        |      |
|                                       |       |                                                                        | .::  |
|                                       |       | Muestra la descripción en la página del curso 🥑                        |      |
| Contenido                             |       |                                                                        |      |
| URKUND plagiarism plu                 | ıgin  |                                                                        |      |
| Ajustes comunes del mo                | ódulo |                                                                        |      |
| Restricciones de acceso               |       |                                                                        |      |
|                                       |       | Guardar cambios y regresar al curso Guardar cambios y mostrar Cancelar |      |
| En este formulario hav compas obligat |       |                                                                        |      |

La opción Contenido nos permite seleccionar o arrastrar los archivos (pdfs, PowerPoints...) que queremos subir desde nuestro ordenador al Aula Virtual.

| General                                      |       |                                                                    | ▶ Expandir todo                           |
|----------------------------------------------|-------|--------------------------------------------------------------------|-------------------------------------------|
| <ul> <li>Contenido</li> </ul>                |       |                                                                    |                                           |
| Archivos                                     |       | Archivos                                                           | Tamaño máximo para archivos nuevos: 250MB |
|                                              |       | Puede arrastrar y soltar are                                       | chivos aquí para añadirlos                |
| Mostrar contenido de la carpeta              | 8     | Mostrar en una página diferente 🗢                                  |                                           |
|                                              |       | Mostrar subcarpetas expandidas 💡                                   |                                           |
|                                              |       | Mostrar opción de descargar carpeta 💡                              |                                           |
| <ul> <li>URKUND plagiarism plugir</li> </ul> | n     |                                                                    |                                           |
| Ajustes comunes del móde                     | ulo   |                                                                    |                                           |
| <ul> <li>Restricciones de acceso</li> </ul>  |       |                                                                    |                                           |
|                                              |       | Guardar cambios y regresar al curso Guardar cambios y mostrar Canc | elar                                      |
| En este formulario hay campos obligatorio    | s 🕕 . |                                                                    |                                           |

La opción Contenido también nos permite seleccionar cómo Mostrar contenido de la carpeta: Mostrar en una página diferente (preferible) o Mostrar en la página del curso.

| ▶ General                                    |                                                                                                    | ▶ Expandir todo                                       |
|----------------------------------------------|----------------------------------------------------------------------------------------------------|-------------------------------------------------------|
| <ul> <li>Contenido</li> </ul>                |                                                                                                    |                                                       |
| Archivos                                     |                                                                                                    | Tamaño máximo para archivos nuevos: 250MB             |
|                                              |                                                                                                    |                                                       |
|                                              | <ul> <li>Archivos</li> </ul>                                                                                                    |                                                       |
|                                              |                                                                                                    | -                                                     |
|                                              |                                                                                                    | Puede arrastrar y soltar archivos aquí para añadirlos |
| Mostrar contenido de la carpeta              | <ul> <li>Mostrar en una página diferente </li> <li>Mostrar subcarpetas expandidas </li> <li>Mostrar opción de descargar carpeta</li> </ul> |                                                       |
| • URKUND plagiarism plugin                   |                                                                                                    |                                                       |
| Ajustes comunes del módulo                   | )                                                                                                    |                                                       |
| <ul> <li>Restricciones de acceso</li> </ul>  |                                                                                                    |                                                       |
|                                              | Guardar cambios y regresar al curso                                                                                                    | Guardar cambios y mostrar Cancelar                    |
| En este formulario hav campos obligatorios 🤇 | ).                                                                                                    |                                                       |

Las opciones Ajustes comunes del módulo y Restricciones de acceso funcionan igual que con la opción Archivo.

Una vez creada la Carpeta, podremos añadirle más archivos entrando en ella y pulsando en el botón Editar.

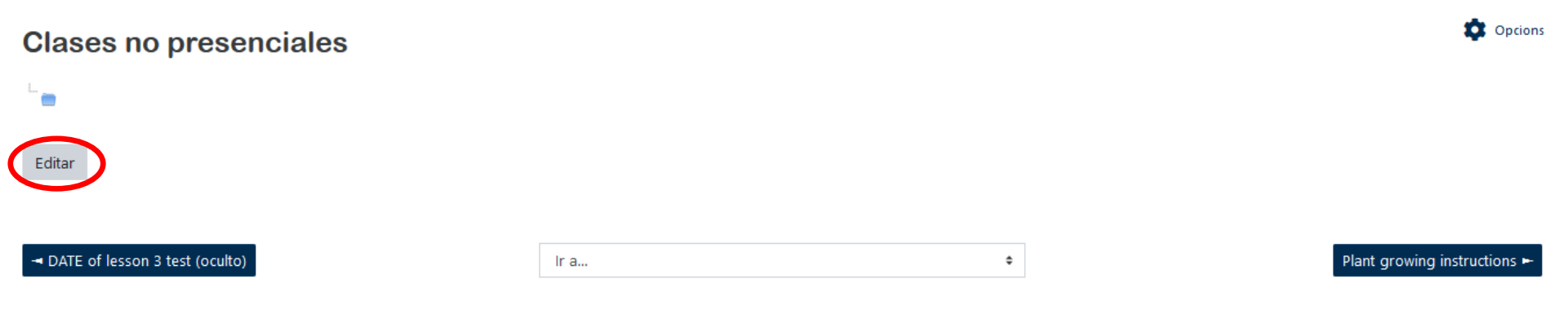

Así podremos seleccionar o arrastrar los archivos (pdfs, PowerPoints...) que queramos añadir desde nuestro ordenador al Aula Virtual.

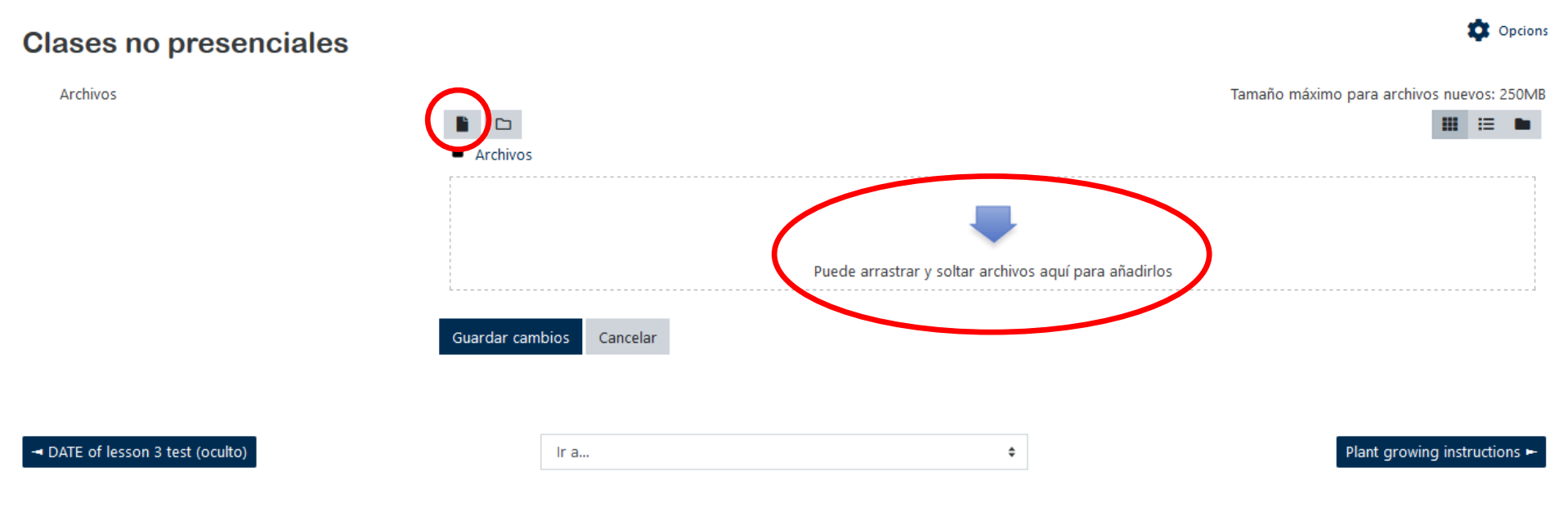

### Añadir URLs al Aula Virtual

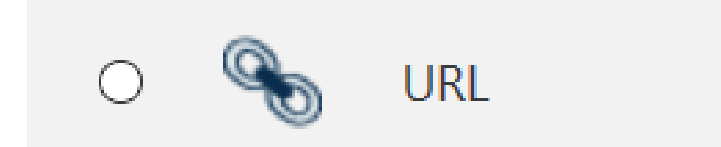

Si seleccionamos la opción URL en + Añade una actividad o un recurso, podremos añadir un enlace en el Aula Virtual a una web externa. Es obligatorio añadir un Nombre a la URL, así como el enlace completo a la web

(**URL externa**).

|                                      |            | ► Expandir too                                                         |
|--------------------------------------|------------|------------------------------------------------------------------------|
| <ul> <li>General</li> </ul>          |            |                                                                        |
| Nombre                               | 0          |                                                                        |
| URL externa                          | 0          | Seleccione un enlace                                                   |
| Descripción                          |            |                                                                        |
|                                      |            |                                                                        |
|                                      |            |                                                                        |
|                                      |            | Muestra la descripción en la página del curso 💡                        |
| Apariencia                           |            |                                                                        |
| Parámetros                           |            |                                                                        |
| Ajustes comunes del m                | ódulo      |                                                                        |
| Restricciones de acceso              | )          |                                                                        |
|                                      |            | Guardar cambios y regresar al curso Guardar cambios y mostrar Cancelar |
| En este formulario hay campos obliga | torios 🕕 . |                                                                        |

La opción Apariencia nos permite seleccionar cómo se mostrará la web al alumnado: Abrir (el enlace se abre en la misma ventana del navegador web en la que estamos) o En ventana emergente (más práctica ya que abre el enlace en una nueva ventana del navegador web).

| General                        |                  |                        | ► Expandir 1                                       | todo |
|--------------------------------|------------------|------------------------|----------------------------------------------------|------|
| <ul> <li>Apariencia</li> </ul> |                  |                        |                                                    |      |
| Mostrar                        | 0                | Automático 🗘           | \$                                                 |      |
|                                |                  | Automático             | la URL                                             |      |
|                                |                  | Incrustar              |                                                    |      |
| Parámetros                     |                  | Abrir                  |                                                    |      |
| Parametros                     |                  | En ventana emergente   |                                                    |      |
| Ajustes comunes d              | lel módulo       |                        |                                                    |      |
| Restricciones de ac            | cceso            |                        |                                                    |      |
|                                |                  | Guardar cambios y regr | gresar al curso Guardar cambios y mostrar Cancelar |      |
| En este formulario hay campos  | obligatorios 🟮 . |                        |                                                    |      |

Las opciones Ajustes comunes del módulo y Restricciones de acceso funcionan igual que con la opción Archivo.

### Añadir tareas al Aula Virtual

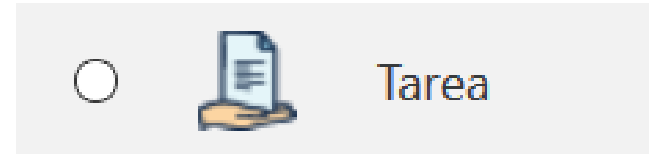

Si seleccionamos la opción Tarea en + Añade una actividad o un recurso, podremos añadir una tarea en el Aula Virtual para que el alumnado pueda entregar las actividades o trabajos que solicitemos.

Es obligatorio añadir un **Nombre** a la tarea.

También podemos añadir una **Descripción** de la tarea con las instrucciones de la misma, además de poder incluir **Archivos adicionales** (pdfs, PowerPoints...) que seleccionemos o arrastremos desde nuestro ordenador al Aula Virtual.

Expandir todo

| <ul> <li>General</li> </ul> |   |                                                       |                                           |
|-----------------------------|---|-------------------------------------------------------|-------------------------------------------|
| Nombre de la tarea          | 0 |                                                       |                                           |
| Descripción                 |   |                                                       |                                           |
|                             |   |                                                       |                                           |
|                             |   |                                                       |                                           |
|                             |   |                                                       |                                           |
|                             |   | Muestra la descripción en la página del curso 💡       |                                           |
| Archivos adicionales        | 0 |                                                       | Tamaño máximo para archivos nuevos: 250MB |
|                             | • | <ul> <li>Archivos</li> </ul>                          |                                           |
|                             |   |                                                       |                                           |
|                             |   | Puede arrastrar y soltar archivos aquí para añadirlos |                                           |

La opción Disponibilidad nos permite programar desde y hasta cuándo se puede entregar la tarea.

Hay que asegurarse de Habilitar las opciones que queremos tener activadas.

Es recomendable habilitar las opciones **Permitir entregas desde**, **Fecha de entrega** y **Fecha límite** (que permite evitar entregas fuera de plazo si coincide con la fecha de entrega o que permite dar algún día extra para la entrega de la tarea).

Incluso podemos activar la opción **Recuérdame calificar el** para recibir un aviso por correo en la fecha que seleccionemos.

|                                    |   |                |                 |         |      |      | ▶ Expandir too |
|------------------------------------|---|----------------|-----------------|---------|------|------|----------------|
| General                            |   |                |                 |         |      |      |                |
| <ul> <li>Disponibilidad</li> </ul> |   |                |                 |         |      |      |                |
| Permitir entregas desde            | 0 | 23 <b>\$</b> m | narzo 🗘         | 2020 \$ | 00 ¢ | 00 ¢ | 🗰 🗹 Habilitar  |
| Fecha de entrega                   | 0 | 29 🕈 m         | narzo 🗘         | 2020 🗢  | 23 🗢 | 59 🕈 | 🛱 🗹 Habilitar  |
| Fecha límite                       | 0 | 29 🕈 m         | narzo 🕈         | 2020 ¢  | 23 🗢 | 59 🕈 | 🗰 🗹 Habilitar  |
| Recuérdame calificar el            | 0 | 5 🗢 a          | bril 🗢          | 2020 🗢  | 01 🗢 | 00 🕈 | Habilitar      |
|                                    |   | ✓Mostrar sie   | mpre la descrip | ción 🕜  |      |      |                |

La opción Tipo de entrega nos permite seleccionar cómo queremos que el alumnado entregue la tarea: **Texto en línea** (para que el alumnado escriba la respuesta a la tarea directamente en el Aula Virtual) o **Archivos enviados** (para que el alumnado entregue la tarea en formato pdf, Word..., por lo que es la más cómoda para que preparen la actividad y solo usen la tarea del Aula Virtual para entregarla). Para esta última opción, podemos establecer el **número máximo de archivos subidos** (probablemente solo 1), el **tamaño máximo de la entrega** (en Mb) e incluso el **tipo de archivos aceptados** (p.ej., si solo queremos aceptar pdfs, tendremos que escribir .*pdf*).

| ▶ General                            |   |                      |                  |                  |  | ▶ Expandir todo |
|--------------------------------------|---|----------------------|------------------|------------------|--|-----------------|
| Disponibilidad                       |   |                      |                  |                  |  |                 |
| <ul> <li>Tipos de entrega</li> </ul> |   |                      |                  |                  |  |                 |
| Tipos de entrega                     |   | 🗌 Texto en línea 🝞 ŀ | 🗸 Archivos envia | dos 😮            |  |                 |
| Número máximo de archivos subidos    | 0 | 1 🕈                  |                  |                  |  |                 |
| Tamaño máximo de la entrega          | 0 | 250MB                | \$               |                  |  |                 |
| Tipo archivos aceptados              | 0 | .pdf                 | Elegir           | No hay selección |  |                 |

La opción Tipos de retroalimentación nos permite establecer cómo vamos a proporcionar al alumnado nuestra retroalimentación sobre la actividad (solo si está activada la opción **Comentarios de retroalimentación**).

Activando la opción **Anotación PDF**, podremos hacer comentarios, dibujos, etc. directamente en el documento entregado por el alumnado (solo desde el navegador web que estemos utilizando para acceder al Aula Virtual).

Activando la opción **Archivos de retroalimentación**, podremos subir a la evaluación de la tarea un archivo (pdf, Word...) con nuestros comentarios de la actividad entregada por el alumnado.

Para simplificar los comentarios de retroalimentación, es recomendable **No** activar la opción **Comentario en línea**.

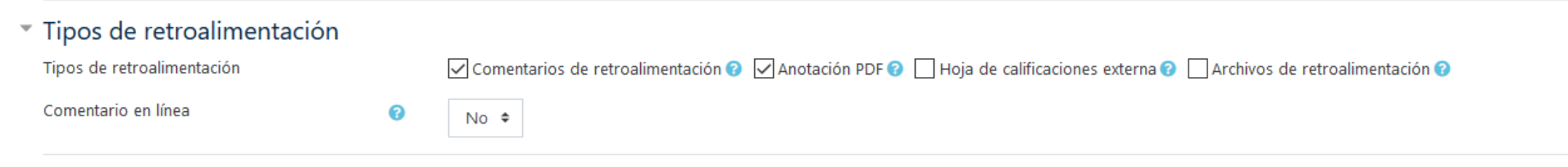

La opción Configuración de entrega nos permite establecer algunas condiciones para la entrega. Por ejemplo, puede ser interesante poner **Sí** en la opción **Requiere que los alumnos pulsen el botón de envío** para que puedan entregar la tarea como borrador y solo si pulsan Enviar se tramite el envío (esto es útil por si quieren hacer alguna modificación posterior a su entrega antes de que finalice el plazo o por si se equivocan en la entrega).

Es también interesante poner **Manual** en **Permitir reapertura** (por si algún o alguna estudiante tiene algún problema con la entrega de la tarea y necesitamos reabrirle la entrega de la tarea) y limitar el **Número máximo de intentos** a 1.

| - Configura                       | ción de entrega                           |   |       |
|-----------------------------------|-------------------------------------------|---|-------|
| Requiere que la<br>envío          | os alumnos pulsen el botón de             | 0 | Sí ¢  |
| Es necesario qu<br>condiciones de | ue los estudiantes acepten las<br>entrega | 0 | No ¢  |
| Permitir reaper                   | tura                                      | 0 | Manua |
| Número máxim                      | no de intentos                            | 0 | 1     |

La opción Configuración de entrega por grupo nos permite establecer la Entrega por grupos de la tarea (sin embargo, esto requiere configurar previamente los grupos en el Aula Virtual).

La opción Avisos nos permite configurar los avisos asociados a la tarea: Enviar aviso de entregas a los que califican (recibiremos un correo cada vez que un o una estudiante entregue la tarea), Notificar a los evaluadores las entregas fuera de plazo (habilitando la Fecha límite de la tarea el alumnado no podrá entregar la tarea fuera de plazo) o Valor por defecto para "Notificar a los estudiantes" (para que se avise a cada estudiante cuando califiquemos su tarea).

#### Avisos

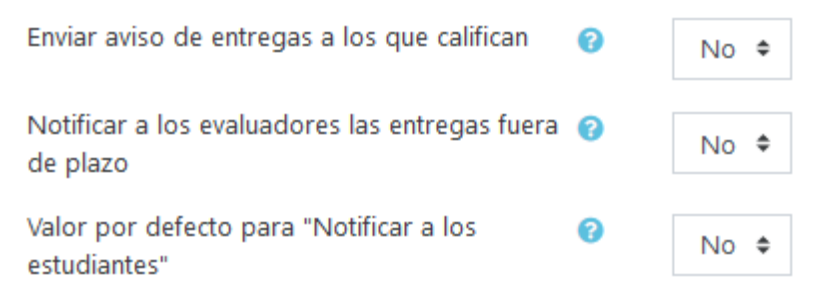

La opción URKUND plagiarism plugin nos permite comprobar si las entregas de la tarea contienen plagio de fuentes externas o entre el alumnado. Es más que recomendable activarlo al configurar la tarea (no se puede activar una vez el alumnado ha hecho su entrega de la tarea). El sistema antiplagio solo funciona con documentos de texto (pdf, Word...).

| Habilitar URKUND       Sí ¢         Muestra el porcentaje de similitud al alumno       Nunca         Mostrar al estudiante informe de similaridad       Nunca         Cuando tendría que enviar el fichero a Urkund       Enviar fichero en la primera subida | <ul> <li>URKUND plagiarism plugin</li> </ul>     |                                     |    |
|----------------------------------------------------------------------------------------------------|--------------------------------------------------|-------------------------------------|----|
| Muestra el porcentaje de similitud al alumno       Nunca         Mostrar al estudiante informe de similaridad       Nunca         Cuando tendría que enviar el fichero a Urkund       Enviar fichero en la primera subida                                     | Habilitar URKUND                                 | Sí 🗢                                |    |
| Mostrar al estudiante informe de similaridad       Image: Cuando tendría que enviar el fichero a Urkund         Cuando tendría que enviar el fichero a Urkund       Enviar fichero en la primera subida                                                       | Muestra el porcentaje de similitud al alumno 🛛 🔞 | Nunca                               | \$ |
| Cuando tendría que enviar el fichero a Urkund Enviar fichero en la primera subida                                                                                                    | Mostrar al estudiante informe de similaridad 🛛 🔞 | Nunca                               | \$ |
|                                                                                                    | Cuando tendría que enviar el fichero a Urkund    | Enviar fichero en la primera subida | ¢  |

La opción Calificación nos permite configurar el tipo de calificación de la tarea (puntuación o alguna de las escalas preestablecidas en el Aula Virtual), así como las calificaciones máxima o para aprobar de la tarea, entre otras opciones.

| Calificación                                            |   |                                              |
|---------------------------------------------------------|---|----------------------------------------------|
| Calificación                                            | 0 | Tipo Puntuación ¢<br>Puntuación máxima<br>10 |
| Método de calificación                                  | 0 | Calificación simple directa 🗢                |
| Categoría de calificación                               | 0 | Sin categorizar 🗢                            |
| Calificación para aprobar                               | 0 |                                              |
| Ocultar identidad                                       | 0 | No 🕈                                         |
| Ocultar la identidad del evaluador a los<br>estudiantes | 0 | No 🕈                                         |
| Usar workflow (flujo de trabajo) de<br>calificaciones   | 0 | No 🗢                                         |

Las opciones Ajustes comunes del módulo y Restricciones de acceso funcionan igual que con la opción Archivo.

Para calificar las entregas del alumnado, tenemos que entrar en la Tarea (una vez ya la hemos configurado) y pulsar en el botón **Calificación**. Ahí nos aparecerá la entrega de cada estudiante donde podremos descargar el archivo de la entrega, calificar, hacer anotaciones en el documento entregado, añadir comentarios, archivos de retroalimentación (en función de cómo hayamos configurado la tarea). Pulsando el botón **Ver/Calificar todas las entregas**, nos aparecerá el listado de

estudiantes desde donde podremos descargar el archivo de la entrega.

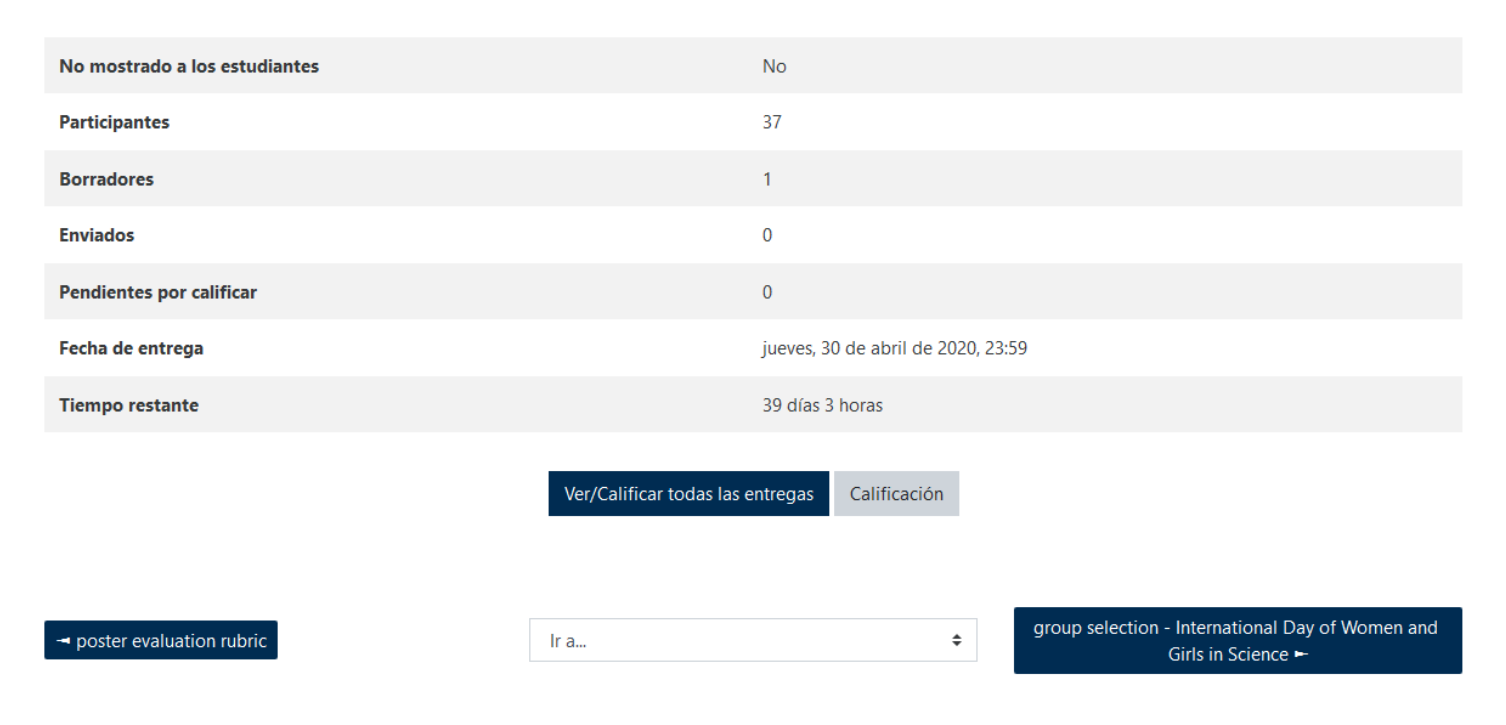

Sumario de calificaciones

### Añadir un foro al Aula Virtual

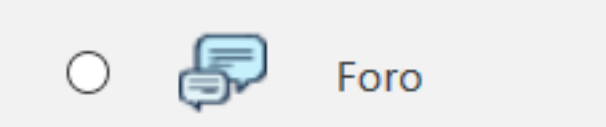

Si seleccionamos la opción Foro en + Añade una actividad o un recurso, podremos añadir un foro al Aula Virtual para mantener conversaciones (no en tiempo real) con el alumnado.

Es obligatorio añadir un Nombre al foro.

Existen distintos tipos de foro, pero el más práctico es el Foro para uso general.

Muchas de las opciones de configuración del Foro se pueden dejar como están por defecto.

| <ul> <li>General</li> </ul> |          |                                                                  |
|-----------------------------|----------|------------------------------------------------------------------|
| Nombre del foro             | 0        |                                                                  |
| Descripción                 |          | <b>1 A</b> • <b>B I F</b> <sub>f</sub> • <b>T</b> ; • <b>I</b> • |
|                             |          |                                                                  |
|                             |          |                                                                  |
|                             |          | h.                                                               |
|                             |          | 🗌 Muestra la descripción en la página del curso 🕢                |
| Tipo de foro                | 0        | Foro para uso general                                            |
| Disponibilidad              |          | Debate sencillo                                                  |
| Adjuntos y recuento         | o de pal | Foro estándar que aparece en un formato de blog.<br>Foro P y R   |
| Suscripción y seguir        | niento   | Foro para uso general                                            |

Si seleccionamos la opción Foro en + Añade una actividad o un recurso, podremos añadir un foro al Aula Virtual para mantener conversaciones (no en tiempo real) con el alumnado.

Es obligatorio añadir un Nombre al foro.

Existen distintos tipos de foro, pero el más práctico es el Foro para uso general.

Muchas de las opciones de configuración del Foro se pueden dejar como están por defecto.

| <ul> <li>General</li> </ul> |          |                                                                  |
|-----------------------------|----------|------------------------------------------------------------------|
| Nombre del foro             | 0        |                                                                  |
| Descripción                 |          | <b>1 A</b> • <b>B I F</b> <sub>f</sub> • <b>T</b> ; • <b>I</b> • |
|                             |          |                                                                  |
|                             |          |                                                                  |
|                             |          | h.                                                               |
|                             |          | 🗌 Muestra la descripción en la página del curso 🕢                |
| Tipo de foro                | 0        | Foro para uso general                                            |
| Disponibilidad              |          | Debate sencillo                                                  |
| Adjuntos y recuento         | o de pal | Foro estándar que aparece en un formato de blog.<br>Foro P y R   |
| Suscripción y seguir        | niento   | Foro para uso general                                            |

La opción Suscripción y seguimiento nos permite seleccionar la modalidad de suscripción al foro: opcional (los participantes eligen participar o no), forzosa (todo el alumnado está suscrito por defecto y nadie puede darse de baja) o automática (todo el alumnado está suscrito por defecto pero cada estudiante puede darse de baja).

Cada vez que un o una estudiante envíe un mensaje al foro, cada participante recibirá un correo electrónico con el mensaje.

También se puede seleccionar cómo hacer el seguimiento del foro: si el **Rastreo de lectura** se deja como **opcional** (opción por defecto), cada participante podrá habilitar el seguimiento o no de los nuevos mensajes del foro.

#### Suscripción y seguimiento

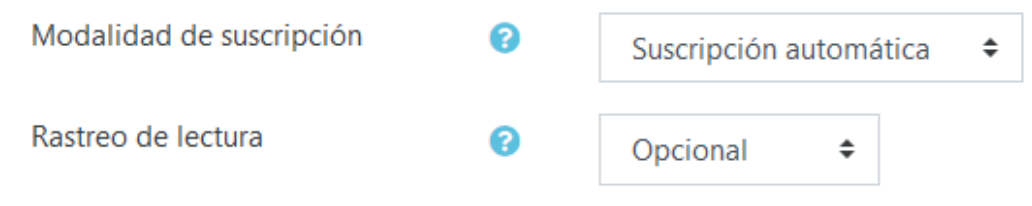

Las opciones Ajustes comunes del módulo y Restricciones de acceso funcionan igual que con la opción Archivo.

Una vez creado el **Foro**, para añadir un tema tendremos que entrar en el mismo y pulsar el botón Añadir un nuevo tema de discusión para que nos aparezcan las opciones de **Asunto** y **Mensaje** (obligatorias).

| VIRTUAL CLAS                   | SSES             |                              |     | Opcions              |
|--------------------------------|------------------|------------------------------|-----|----------------------|
| Añadir un nuevo tema de dise   | cusión           |                              |     |                      |
| Asunto                         | 9                |                              |     |                      |
| Mensaje                        | 9                | A • B I Fr • T;•             | / ▼ |                      |
|                                |                  |                              |     |                      |
|                                |                  |                              |     |                      |
|                                |                  |                              |     |                      |
|                                |                  |                              |     |                      |
|                                |                  |                              |     |                      |
|                                |                  |                              |     | .:                   |
|                                | Envi             | ar al toro Cancelar Avanzada |     |                      |
| En este formulario hay campos  | obligatorios 🕕 . |                              |     |                      |
| (Aún no hay temas en este foro | )                |                              |     |                      |
| - Notícies                     |                  | Ir a                         | ÷   | Course information 🛏 |

Cuando enviamos un mensaje al foro, nos da un plazo de 30 minutos para editarlo, borrarlo, etc. antes de publicarlo.

### Añadir un chat al Aula Virtual

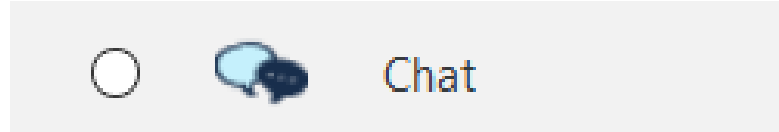

Si seleccionamos la opción Chat en + Añade una actividad o un recurso, podremos añadir un chat al Aula Virtual para mantener conversaciones (en formato texto y tiempo real) con el alumnado.

Es obligatorio añadir un Nombre a la sala del chat.

|                             |   | ₽ EX                                            | pandir todo |
|-----------------------------|---|-------------------------------------------------|-------------|
| <ul> <li>General</li> </ul> |   |                                                 |             |
| Nombre de la sala           | 0 |                                                 |             |
| Descripción                 |   |                                                 |             |
|                             |   |                                                 |             |
|                             |   |                                                 |             |
|                             |   |                                                 |             |
|                             |   |                                                 |             |
|                             |   | Muestra la descripción en la página del curso 😮 |             |

- Sesiones
- Ajustes comunes del módulo
- Restricciones de acceso

La opción Sesiones nos permite programar la fecha y hora de la sesión del chat (**Próxima** cita), así como hacer que sea algo puntual (sin repeticiones, publicar solo la hora especificada) o que se repita a la misma hora todas las semanas, entre otras opciones. También podemos decidir Guardar sesiones pasadas durante un periodo de tiempo determinado, así como si se dejan visibles las sesiones pasadas o no.

#### Sesiones

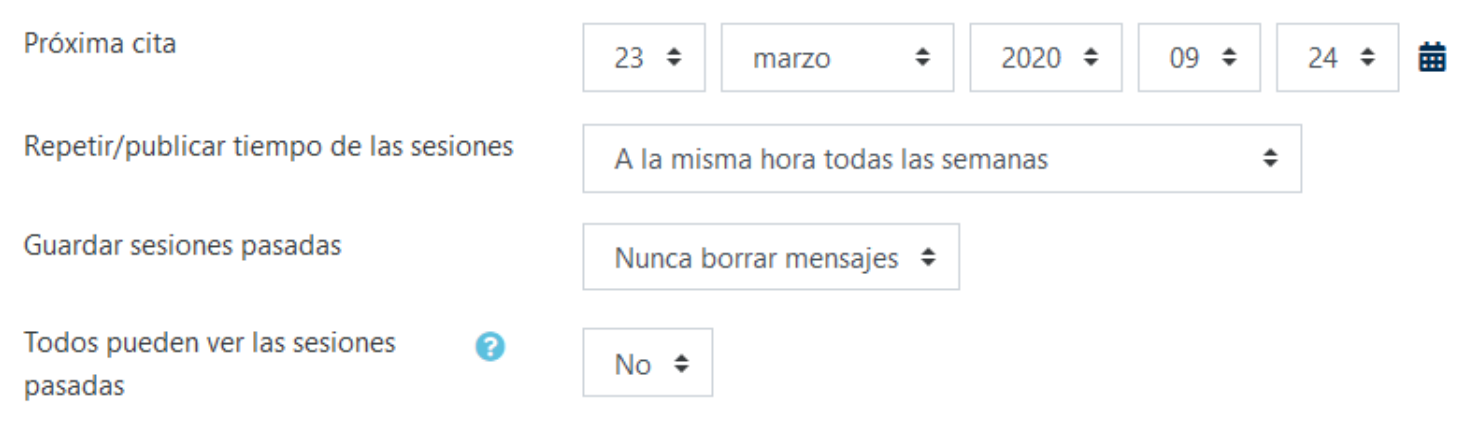

Las opciones Ajustes comunes del módulo y Restricciones de acceso funcionan igual que con la opción Archivo.